Manuale utente

**Applicazione Spark** 

Versione 1.00

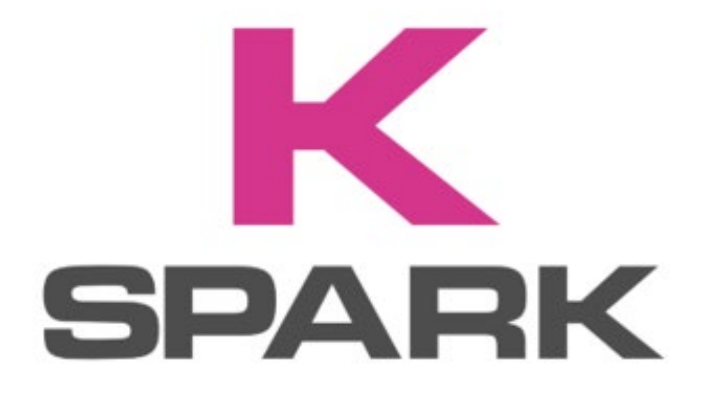

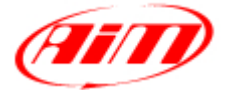

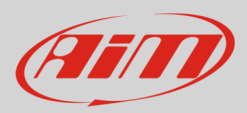

## 1 – Introduzione

Spark è la nuova applicazione per le **ECU Taipan e Yarara**. supportata dai sistemi operativi iOS ed Android e scaricabile sia da App store che da Google Play store. Essa permette di collegare le ECU Taipan o Yarara al vostro smartphone.

## 2 – L'applicazione Spark in poche parole

Con l'applicazione Spark potete collegare le ECU Taipan ed Yarara ai vostri smartphone in due modi:

- col modulo CAN-BT (Bluetooth); questo modulo permette di vedere i dati del motore e la telemetria in tempo reale
- con XLog di AiM per acquisire i dati mentre si corre

In aggiunta l'applicazione mostra dei pop-up che permettono di prendere il pieno controllo della gestione del motore direttamente dallo smartphone; non è richiesto alcun portatile. Grazie al menu intuitivo e all'interfaccia potete:

- regolare istantaneamente i Fuel Trim: messa a punto del carburante in tempo per adattarsi alle condizioni di gara e alle necessità richieste per una buona performance;
- passare tra le diverse mappe durante la gara: alternate le diverse mappe del motore per una performance ottimale in ogni scenario;
- accedere alla diagnostica in tempo reale per monitorare i parametri chiave del motore e visualizzare i codici di errore o le eccezioni non appena si verificano, consentendo una rapida risoluzione dei problemi e garantendo prestazioni ottimali in ogni momento.

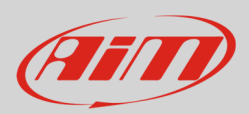

## 3 – Funzionamento dell'applicazione Spark

All'avvio il software cerca i dispositivi Bluetooth nelle vicinanze, ne mostra la lista e la forza del segnale come mostrato sotto.

| Devices                           |                                 |                               |                                           |  |  |
|-----------------------------------|---------------------------------|-------------------------------|-------------------------------------------|--|--|
| Dispositivi Bluetooth disponibili | Sin So                          | anning                        | Ricerca dispositivi Bluetooth disponibili |  |  |
|                                   | ECU AiM-                        | BTC-0 -38 db                  | Forza del segnale Bluetooth               |  |  |
|                                   | Clicca sulla lista dei disposit | ivi per attivare la connessio | ne                                        |  |  |
|                                   |                                 |                               |                                           |  |  |
| Menu principale                   | Devices                         |                               | Profile                                   |  |  |

Una volta individuati i dispositivi è possibile scegliere quello da collegare allo smartphone come mostrato sotto.

|                                              | Devices                                              |            |
|----------------------------------------------|------------------------------------------------------|------------|
|                                              | 道<br>で<br>の.5.35<br>TAIPAN<br>Kawasaki - KX 450 2022 |            |
| Clicca per avviare il cruscotto              | Connect                                              |            |
| Torna alla lista dei dispositivi disponibili | Back                                                 |            |
|                                              | vevices (e                                           | 3) Profile |

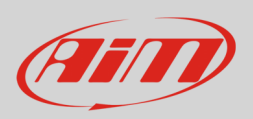

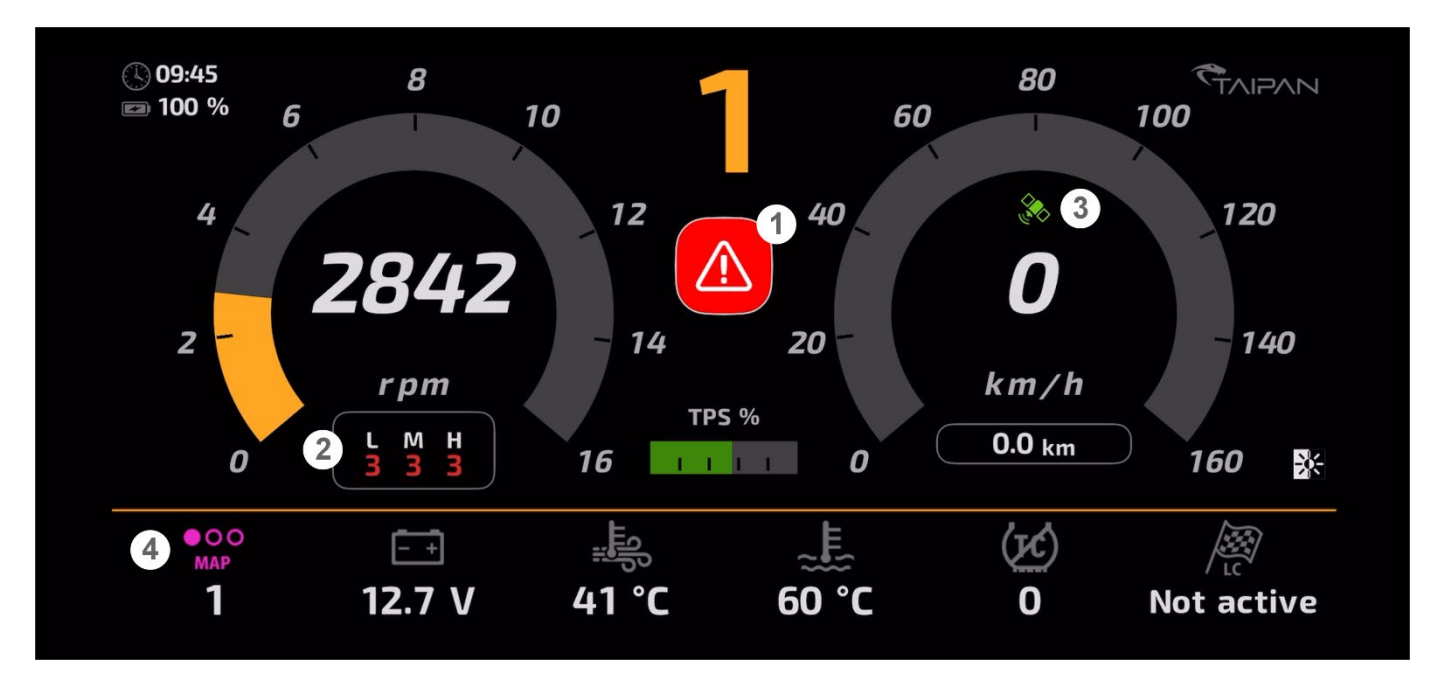

Con riferimento all'immagine sotto, il software mostra gli errori (1), le opzioni trim (2), lo stato GPS (3), le mappe disponibili (4) così come diverse icone e controlli. Le funzioni 1, 2 e 4 sono spiegate nelle immagini seguenti.

Sempre con riferimento all'immagine sopra toccando l'icona di diagnostica (1) verrà mostrato un pannello dedicato: toccare fuori dal pannello per chiuderlo.

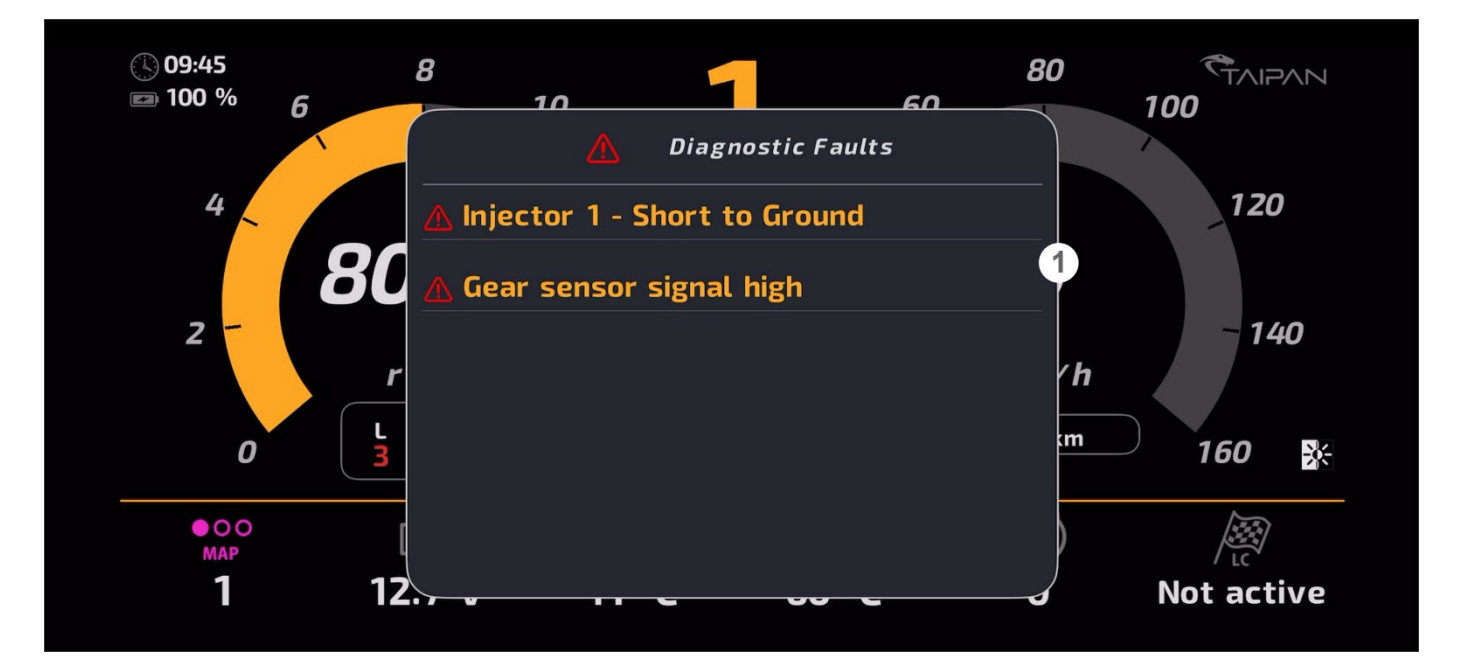

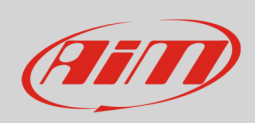

Toccando l'icona Trim (2) verrà mostrato un pannello dedicato: premere "Save" quando i parametri sono stati impostati e toccare fuori dal pannello per chiuderlo.

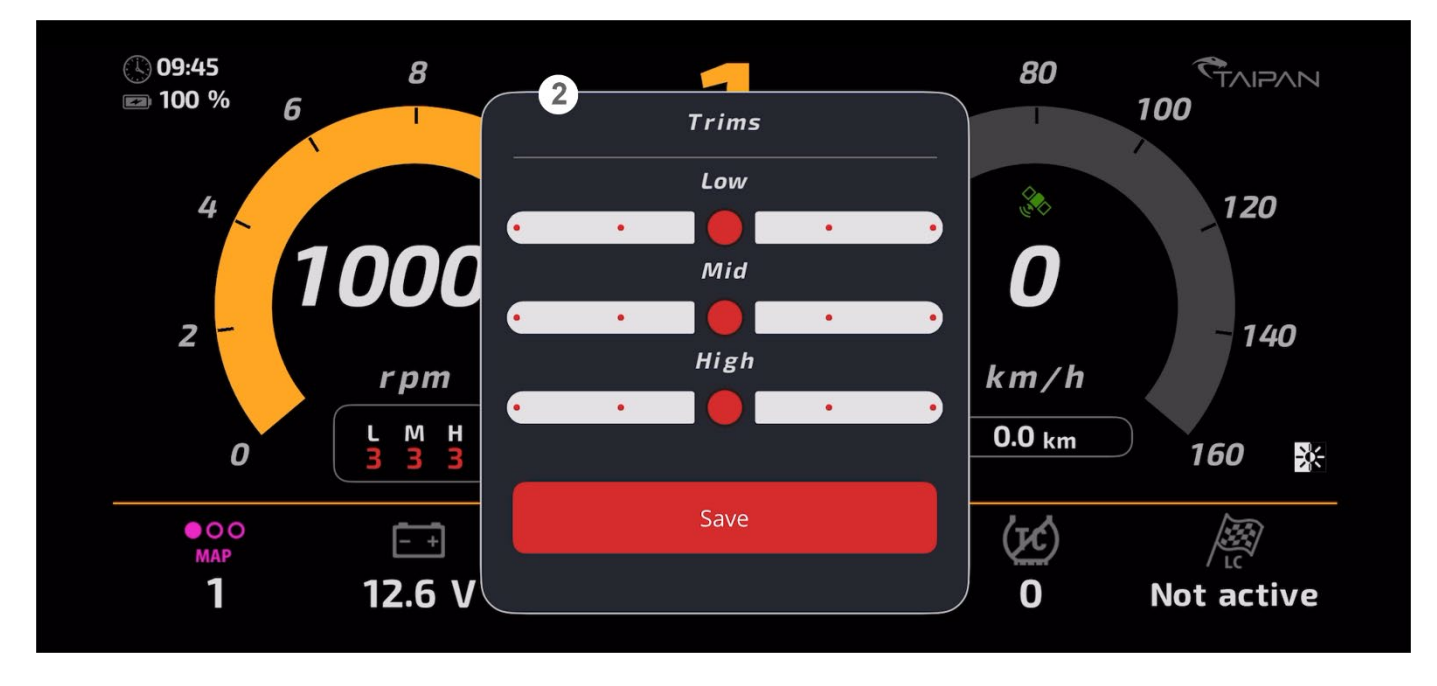

Toccando l'icona GPS (3) ne viene mostrato lo stato.

Toccando su Map (4) verrà mostrato un pannello dedicato: selezionare quella da impostare e toccare fuori dal pannello per chiuderlo.

| () 09:45<br>☞ 100 % 6 | 8<br>10<br>Map Selection                          | 80 TAIPAN<br>100 |
|-----------------------|---------------------------------------------------|------------------|
| 4                     | 😳 [1] Default map 1                               | 120              |
| 2                     | • [2] Default map 2                               | - 140            |
|                       | ••••• [3] Default map 3<br>•••• [4] Default map 4 | h<br>m           |
| 0 4                   | •• [5] Default map 5                              |                  |
| мар<br>1 12           |                                                   | Not active       |

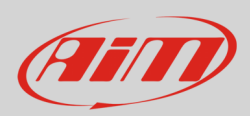

## 4 – Impostare il profilo utente di Spark

Dalla pagina di avvio dell'applicazione è possibile impostare alcuni parametri. Toccare l'opzione "Profile".

|            | Devi      | vices         |  |  |
|------------|-----------|---------------|--|--|
| 🧩 Scanning |           |               |  |  |
|            | ECU AIM-E | -BTC-0 -38 db |  |  |
|            |           |               |  |  |
|            |           |               |  |  |
|            | 台 Devices | Profile       |  |  |

Nella pagina "Profile" page potete impostare le unità di misura e altre opzioni dell'applicazione. Per impostare le unità di misura toccare la voce "Units".

| Profile      |           |  |         |  |  |  |
|--------------|-----------|--|---------|--|--|--|
| PREFERENCES  |           |  |         |  |  |  |
| Units        |           |  |         |  |  |  |
| App Settings |           |  |         |  |  |  |
|              |           |  |         |  |  |  |
|              |           |  |         |  |  |  |
|              |           |  |         |  |  |  |
|              | 🔂 Devices |  | Profile |  |  |  |
|              | -         |  |         |  |  |  |

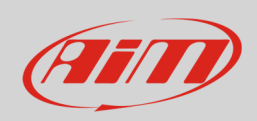

Appare questa pagina. Scorrendo la pagina potete scegliere il Sistema di misura da usare – Metrico o Imperiale – ed impostare le unità di misura di pressione, temperatura, velocità e lunghezza.

| Profile                                                                                              | Uni     | ts Sav                                                                                        | ve |
|----------------------------------------------------------------------------------------------------|---------|-----------------------------------------------------------------------------------------------|----|
| PRESETS                                                                                              |         |                                                                                               |    |
| Metric                                                                                               |         |                                                                                               |    |
| Imperial                                                                                             |         |                                                                                               |    |
| UNITS                                                                                                |         |                                                                                               |    |
| Pressure                                                                                             |         | Millibar [mbar]                                                                               |    |
| Temperature                                                                                          |         | DegreeCelsius [°C]                                                                            |    |
|                                                                                                    | Devices | Profile                                                                                       |    |
|                                                                                                    |         |                                                                                               |    |
|                                                                                                    |         |                                                                                               |    |
| <b>C</b> Profile                                                                                     | Uni     | its Sav                                                                                       | ve |
| <b>C</b> Profile<br>Imperiai                                                                         | Uni     | ts Sav                                                                                        | ve |
| C Profile<br>Imperial<br>UNITS<br>Pressure                                                           | Uni     | ts Sav                                                                                        | ve |
| Profile<br>Imperial UNITS Pressure                                                                   | Uni     | ts Sav<br>Millibar [mbar]                                                                     | ve |
| Profile<br>Imperial UNITS Pressure Temperature                                                       | Uni     | ts Sav<br>Millibar [mbar]<br>DegreeCelsius [°C]                                               | /e |
| Profile<br>Imperial UNITS Pressure Temperature Speed                                                 | Uni     | ts Sav<br>Millibar [mbar]<br>DegreeCelsius [°C]<br>KilometerPerHour [km/h]                    | /e |
| Profile<br>Imperial          UNITS         Pressure         Temperature         Speed         Length | Uni     | ts Sav<br>Millibar [mbar]<br>DegreeCelsius [°C]<br>KilometerPerHour [km/h]<br>Millimeter [mm] | /e |
| Profile<br>Imperial UNITS Pressure Temperature Speed Length                                          | Uni     | ts Sav<br>Millibar [mbar]<br>DegreeCelsius [°C]<br>KilometerPerHour [km/h]<br>Millimeter [mm] | /e |

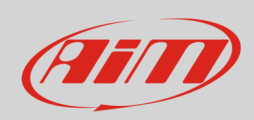

Per impostare le opzioni dell'applicazione toccare "App Settings" dalla pagina "Profile".

|          |                                                      | 1                                                         | Profile |     |                 |                           |               |
|----------|------------------------------------------------------|-----------------------------------------------------------|---------|-----|-----------------|---------------------------|---------------|
|          | PREFERENCES                                          |                                                           |         |     |                 |                           |               |
|          | Units                                                |                                                           |         |     |                 |                           |               |
|          | App Settings                                         |                                                           |         |     |                 |                           |               |
|          |                                                      |                                                           |         |     |                 |                           |               |
|          |                                                      |                                                           |         |     |                 |                           |               |
|          |                                                      |                                                           |         |     |                 |                           |               |
|          |                                                      | Devices                                                   |         | 8 P | rofile          |                           |               |
|          |                                                      |                                                           |         |     |                 |                           |               |
| ll telei | ono entra nelle impostaz                             | ioni generali –> pagina Spark.                            |         |     | 10:0<br>◀ Spark | 0                         | <b>? ()</b> , |
| Quest    | a pagina cambia a seco<br>vid) A destra è mostrato u | nda del Sistema operativo (iOS<br>n sistema operativo iOs | 0       |     | App:<br>ALLO    | W SPARK TO ACCESS         |               |
| 7 marc   | ia). A destra e mostrato a                           | n sistema operativo ros.                                  |         |     | 1               | Location                  | While Using > |
|          |                                                      |                                                           |         |     | *               | Bluetooth<br>Siri         | >             |
|          |                                                      |                                                           |         |     | Q               | Search                    | >             |
|          |                                                      |                                                           |         |     | Ō               | Background App Refr       | esh           |
|          |                                                      |                                                           |         |     | ((1))           | Mobile Data               |               |
|          |                                                      |                                                           |         |     | SPAR<br>DEBL    | K SETTINGS<br>IG SETTINGS |               |
|          |                                                      |                                                           |         |     | Enal            | bled                      |               |
|          |                                                      |                                                           |         |     | Xam             | arin Studio Host auton    | natic         |
|          |                                                      |                                                           |         |     |                 |                           |               |
|          |                                                      |                                                           |         |     |                 |                           |               |
|          |                                                      |                                                           |         |     |                 |                           |               |
|          |                                                      |                                                           |         |     |                 |                           |               |